## Link to ESRI Personal Geodatabase

**DID YOU KNOW . . .** you can link to map data layers in ESRI Personal Geodatabase files?

## What Linking to an ESRI Personal Database Gives You

- Maintain spatial elements and attributes in their native format
- Link to any or all of the spatial tables in the Geodatabase in one operation
- Get a separate linked shape object for each Personal Geodatabase layer
- Attribute information for each Personal Geodatabase layer automatically available for viewing and use with DataTips and queries
- Base element styling on linked Personal Geodatabase attributes
- Optional full import to independent TNTmips vector or CAD object

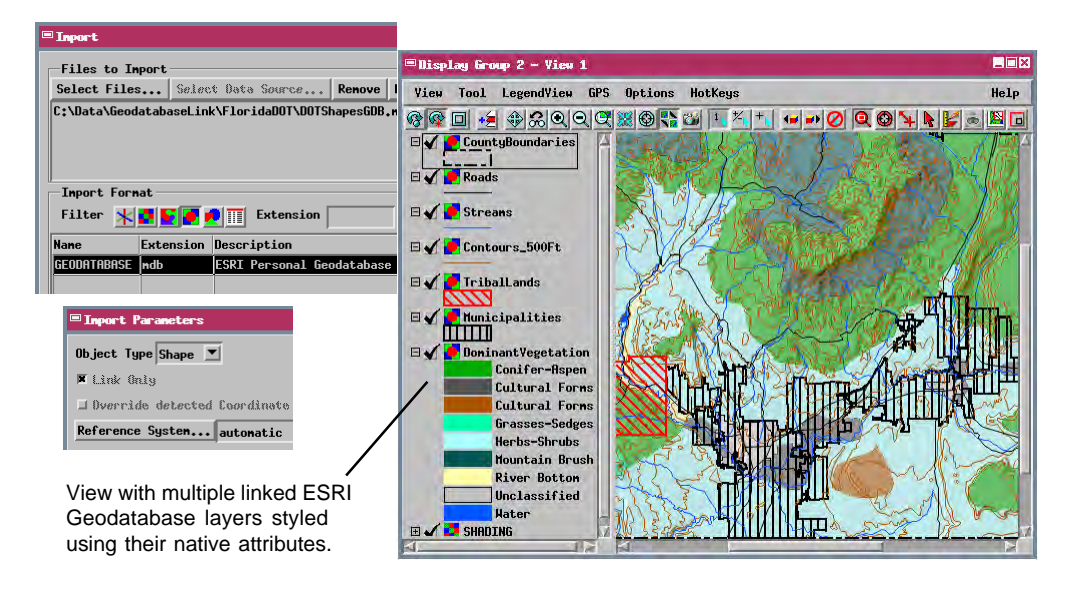

## How to Link to an ESRI Personal Database

- In the Import process, select the file containing the Personal Geodatabase.
- Choose the GEODATABASE format and press the Next... button.
- Choose Shape from the Object Type menu in the Import Parameters window, then press the Import... button.
- Select or create a Project File and name a shape object for each Geodatabase layer you want to link to.

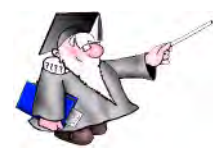

## WANT TO KNOW MORE?

See the tutorial booklet: Importing Geodata

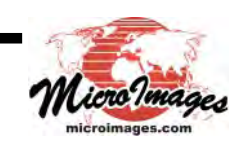